## Skabe animerede effekter (ANIMATION EFFECT)

Man kan tilføje forskellige effekter til videoer for at skabe en forskellig atmosfære fra normale optagelser.

1 Åbn LCD-skærmen og vælg video tilstand (video mode).

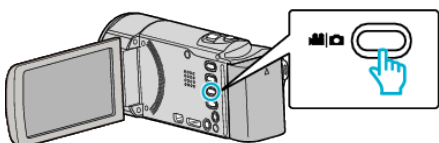

- Video-ikonet kommer til syne.
- 2 Tryk "MENU".

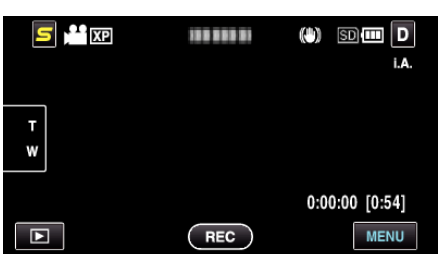

**3** Tryk "ANIMATION EFFECT".

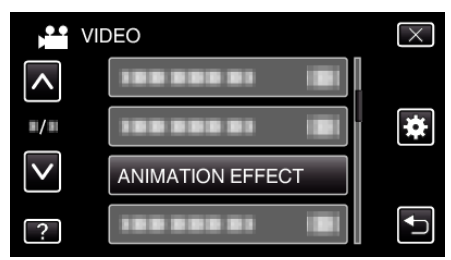

- Tryk  $pa \wedge eller \lor for at flytte op eller ned for flere valg.$
- Tryk  $\times$  for at gå ud af menuen.
- Tryk <sup>t</sup>⊃ for at vende tilbage til den foregående skærm.
- 4 Vælg en ønsket effekt og tryk "SET".

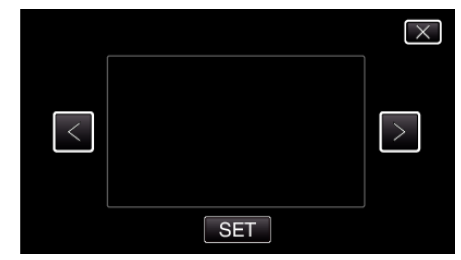

- Tryk på < eller > for at flytte til venstre eller højre eller for flere valg.
- Tryk på 
  <sup>+</sup> for at vende tilbage til menuen, eller tryk × for at komme ud.

| Under indstillingen | Efter indstillingen                                        | Bemærk                                                     |
|---------------------|------------------------------------------------------------|------------------------------------------------------------|
|                     |                                                            | Animation (effekt) kommer til syne<br>når smil detekteres. |
|                     | · · · · · · · · · · · · · · · · · · ·                      | Animation (effekt) kommer til syne<br>når smil detekteres. |
|                     | <ul> <li>4 2 2 2 2 2 2 2 2 2 2 2 2 2 2 2 2 2 2 2</li></ul> | Animation (effekt) kommer til syne<br>når smil detekteres. |

Optagelse

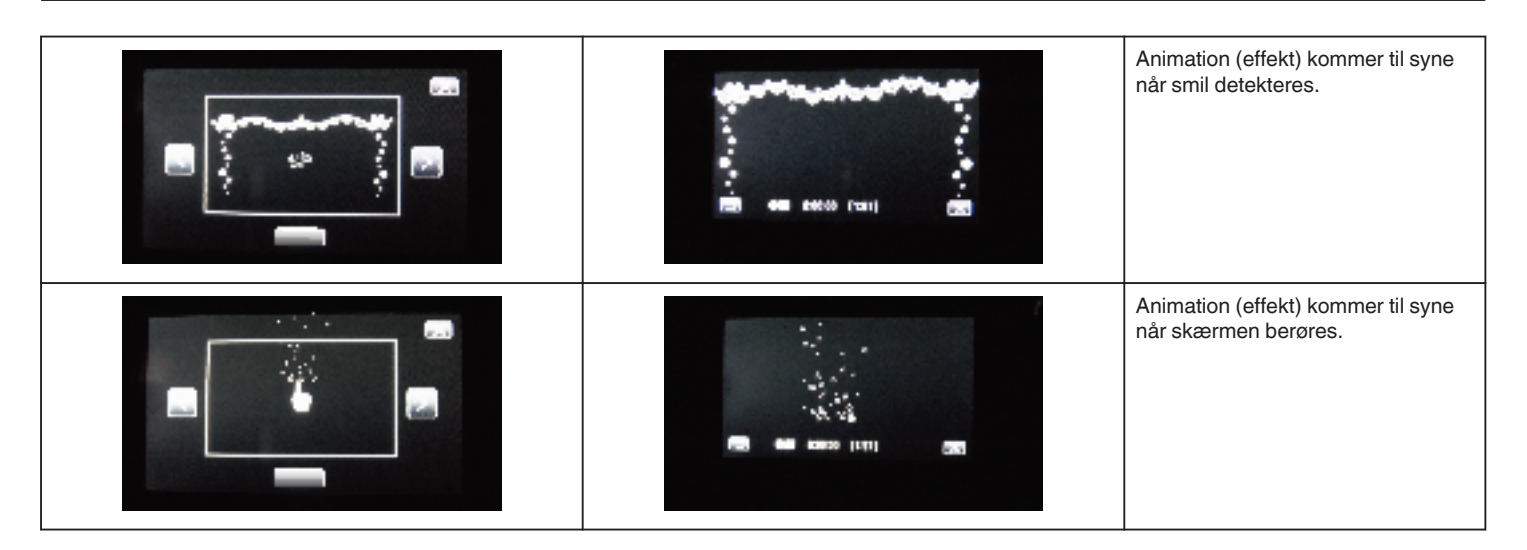